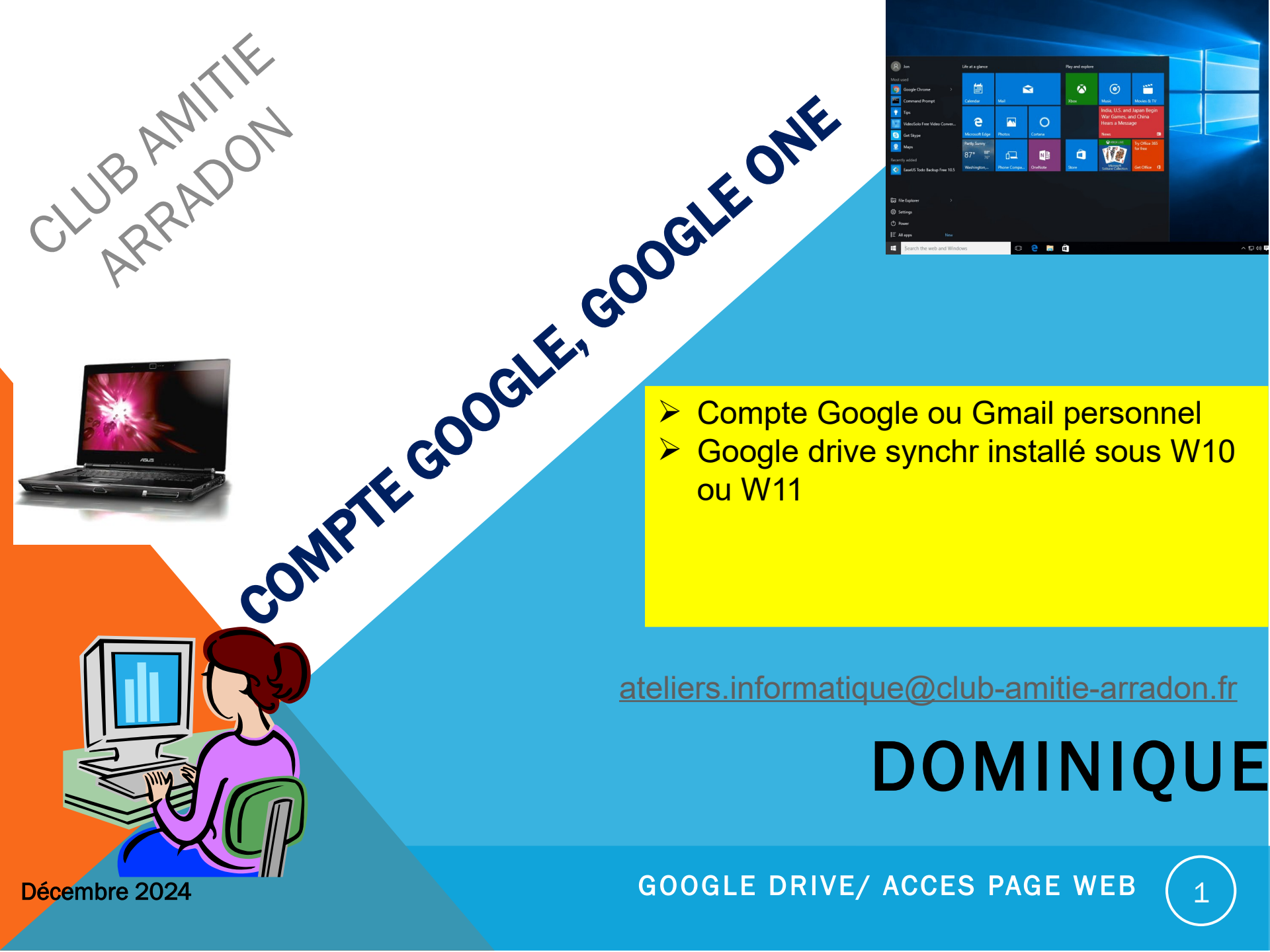

Si vous possédez un compte Google avec ou sans messagerie Gmail, votre navigateur a probablement mémorisé vos paramètres de connexion : si vous tapez google.fr dans votre navigateur, vous aurez ceci :

2

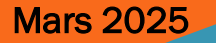

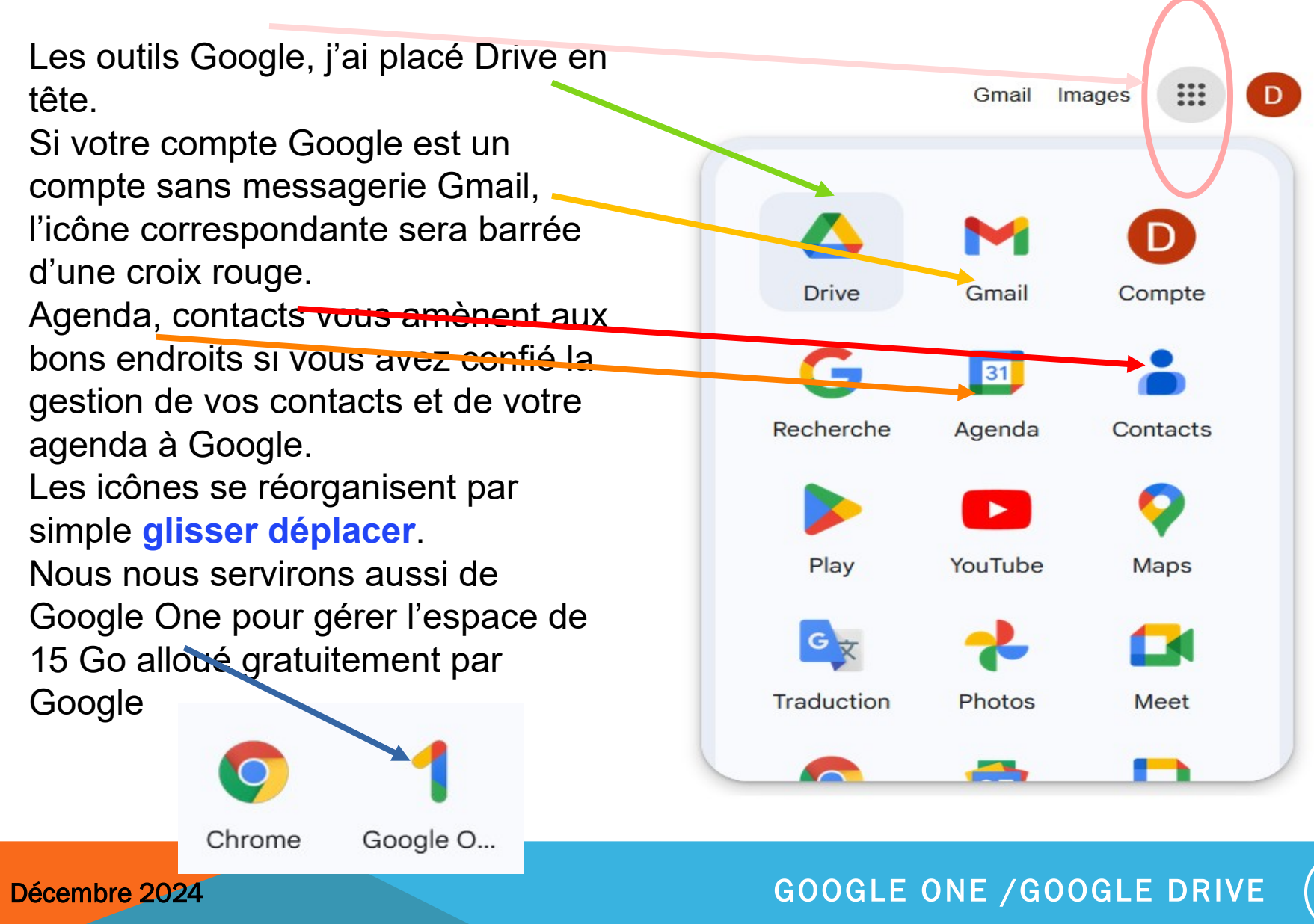

Si votre navigateur n' a pas mémorisé vos données Google, vous voyez ceci : cliquez sur connexion et renseignez les informations, votre navigateur s'en souviendra pour la suite.

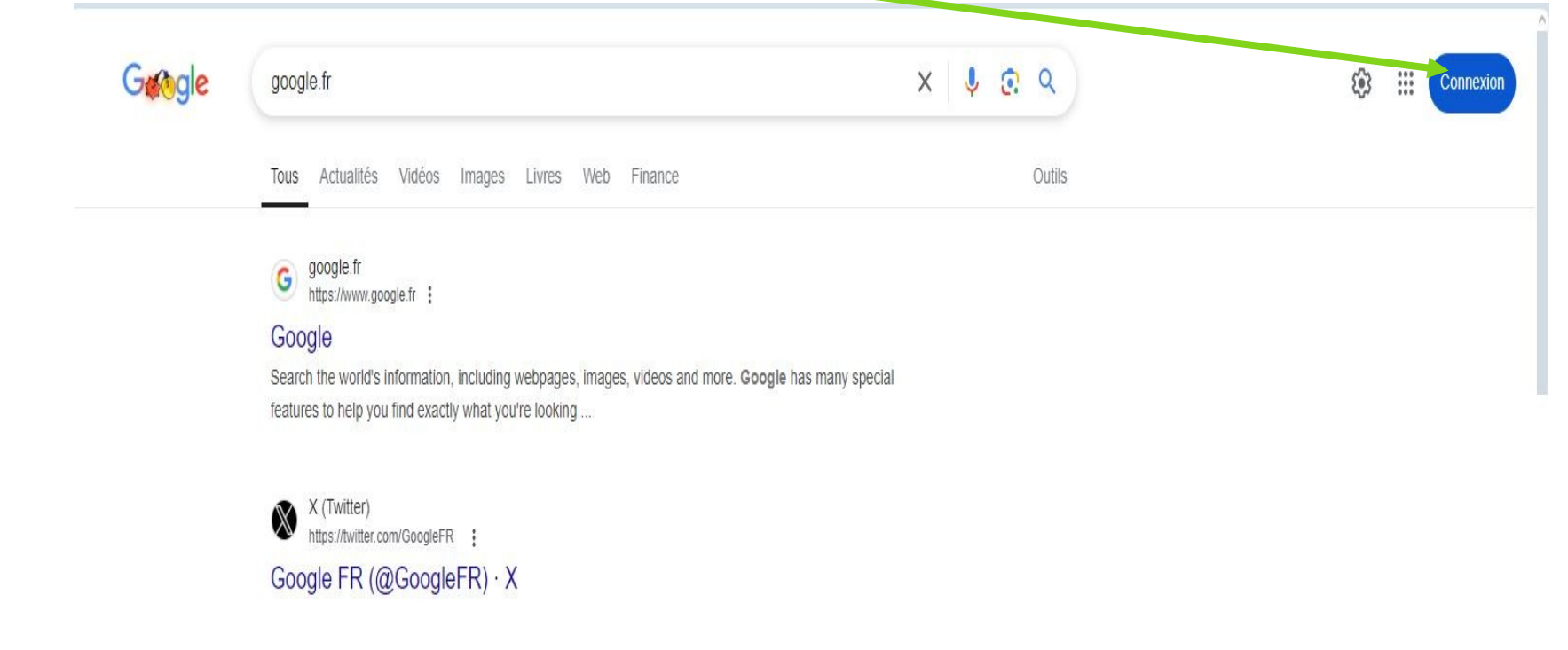

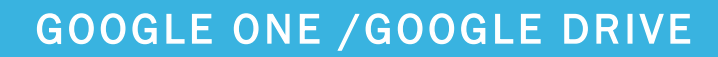

Double cliquez sur l'icône drive vous avez accès directement à votre drive sans même avoir besoin de l'outil de synchronisation. La page Web ressemble à celle de One drive : regardez le menu de navigation à gauche→ se reporter au pdf Onedrive. En plus, un onglet permet la gestion directe de l'espace occupé.

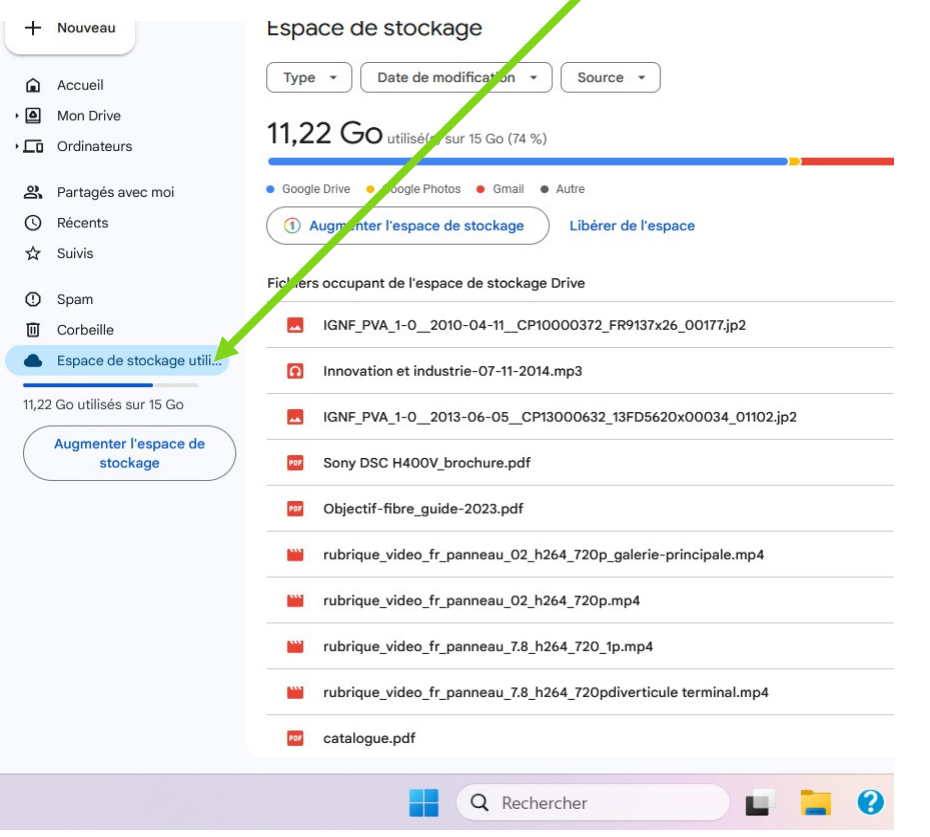

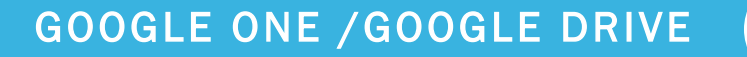

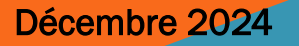

Décembre 2024

Google propose aussi un outil de gestion de vos fichiers depuis l'explorateur. Il s'appelle « google synchr » ou google « drive pour ordinateur » vous pouvez le charger directement via le lien <u>https://map.google.fr/intl/fr\_ALL/drive/download/</u> ou le récupérer depuis la page web de votre drive via les paramètres.

|            |                |          |   |        |                                   |         | $\sim$  |            | _         | đ                | ×     |
|------------|----------------|----------|---|--------|-----------------------------------|---------|---------|------------|-----------|------------------|-------|
|            |                | 80 % 2   | 5 | 岔      | $\bigtriangledown$                | O       | ABP     | $\bigcirc$ | Q 8       | <mark>ه</mark> ک | =     |
| Previsions | Quels sont les | meilleur |   |        |                                   |         |         |            |           | 1                |       |
|            |                |          |   |        |                                   |         |         |            | 0         | 3 ::::           | D     |
|            |                |          |   | Param  | ètres                             |         |         |            |           |                  | 31    |
|            |                |          |   | Téléch | Télécharger Drive pour ordinateur |         |         |            |           |                  |       |
|            |                |          |   | Racco  | urcis cia                         | ivier   |         |            |           | _                |       |
|            |                |          |   |        |                                   |         |         |            |           |                  | Ø     |
|            |                |          | - | •      |                                   |         |         |            |           |                  |       |
|            |                |          |   |        |                                   |         |         |            |           |                  |       |
|            |                |          |   |        |                                   |         |         |            |           |                  | +     |
|            |                |          |   |        |                                   |         |         | Esp        | ace de st | c↓               |       |
|            |                |          |   |        |                                   |         |         | 56,3 Mo    |           |                  |       |
|            |                |          |   |        |                                   |         |         | 51 N       | 10        |                  |       |
|            |                |          |   |        |                                   |         |         | 44,4       | 4 Mo      |                  |       |
|            |                |          |   |        |                                   |         | 34,7 Mo |            |           |                  |       |
|            |                |          |   |        |                                   | 32,1 Mo |         |            |           |                  |       |
|            |                |          |   |        | 23,8                              |         |         |            | 8 Mo      |                  |       |
|            |                |          |   |        |                                   |         |         | 23,8       | 8 Mo      |                  |       |
|            |                |          |   |        |                                   |         |         | 23 1       | Лo        |                  |       |
|            |                |          |   |        |                                   |         |         | 23 1       | Лo        |                  |       |
|            |                |          |   |        |                                   |         |         |            | Ma        |                  | >     |
|            |                |          |   |        |                                   |         |         | 21,1       | WO        |                  |       |
| a 😆        |                | 🖫 🕐      | 6 | 26     |                                   | ~ (     |         |            | (1)) (二)  | 21/12            | 13:49 |

Téléchargez l'outil et exécutez le. L'installation est plus documentée que Onedrive, si un choix vous pose problème, avancez car dans tous les cas vous pourrez revenir en arrière plus tard avec l'interface de commande.

#### GOOGLE ONE /GOOGLE DRIVE

Une fois l'installation réalisée, vous aurez l'icône Google drive dans la zone de notification cliquez dessus, vous aurez l'interface de commande

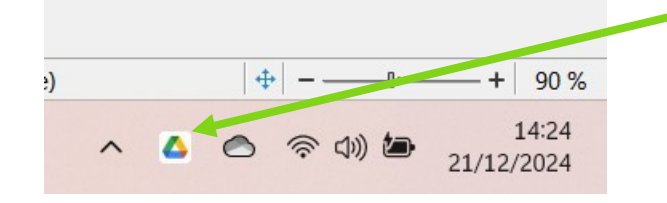

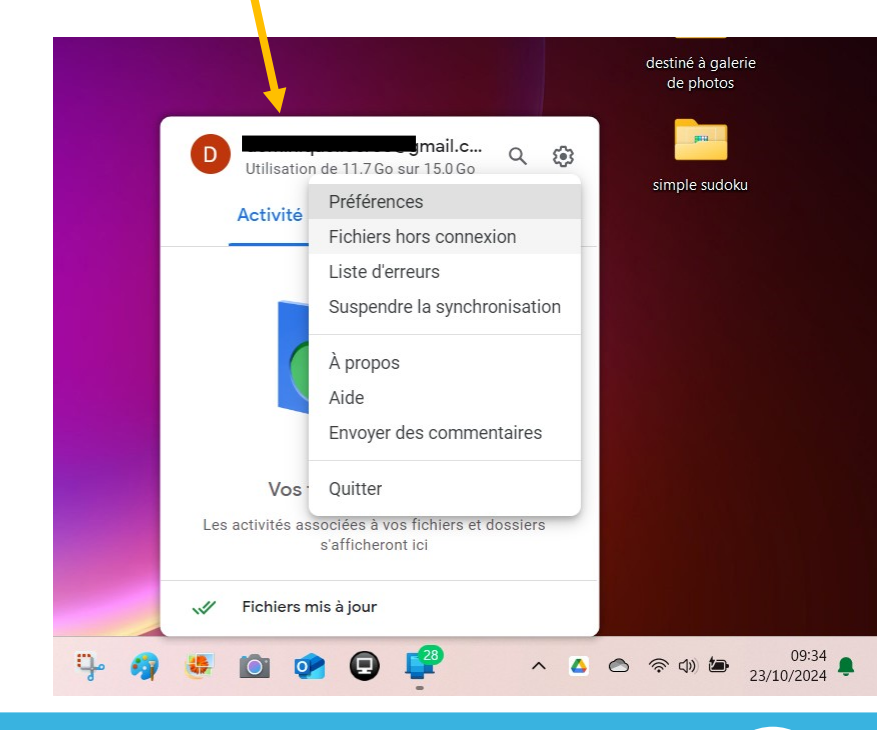

#### GOOGLE ONE / GOOGLE DRIVE

Décembre 2024

L'interface de commande permet les mêmes fonctions que celle de Onedrive à ceci prêt qu'elle permet de synchroniser **4** comptes google différents. La roue

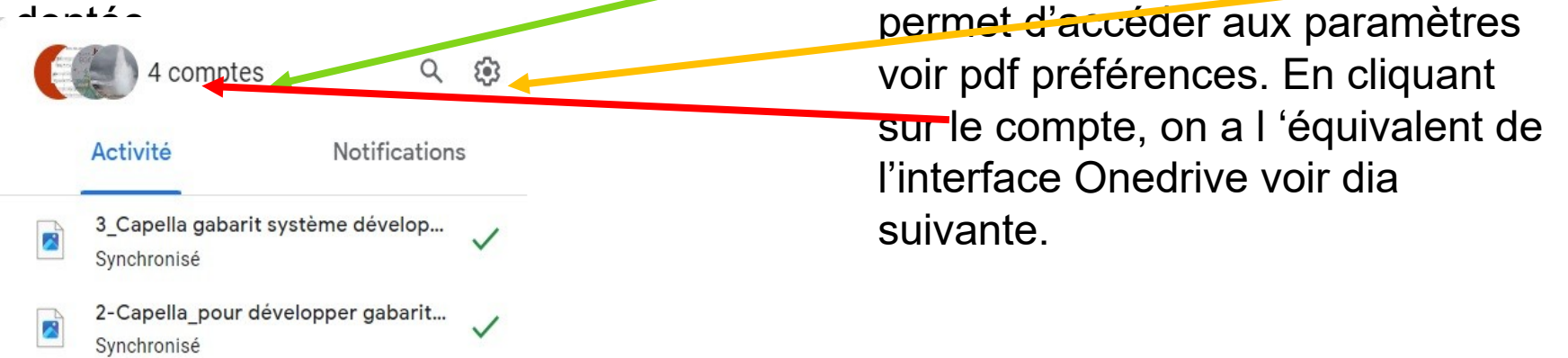

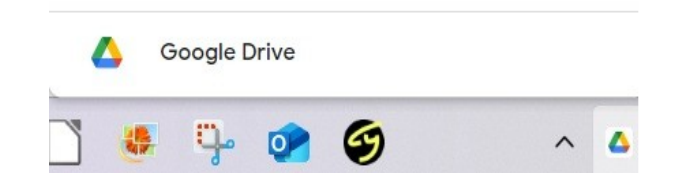

Décembre 2024

GOOGLE ONE /GOOGLE DRIVE

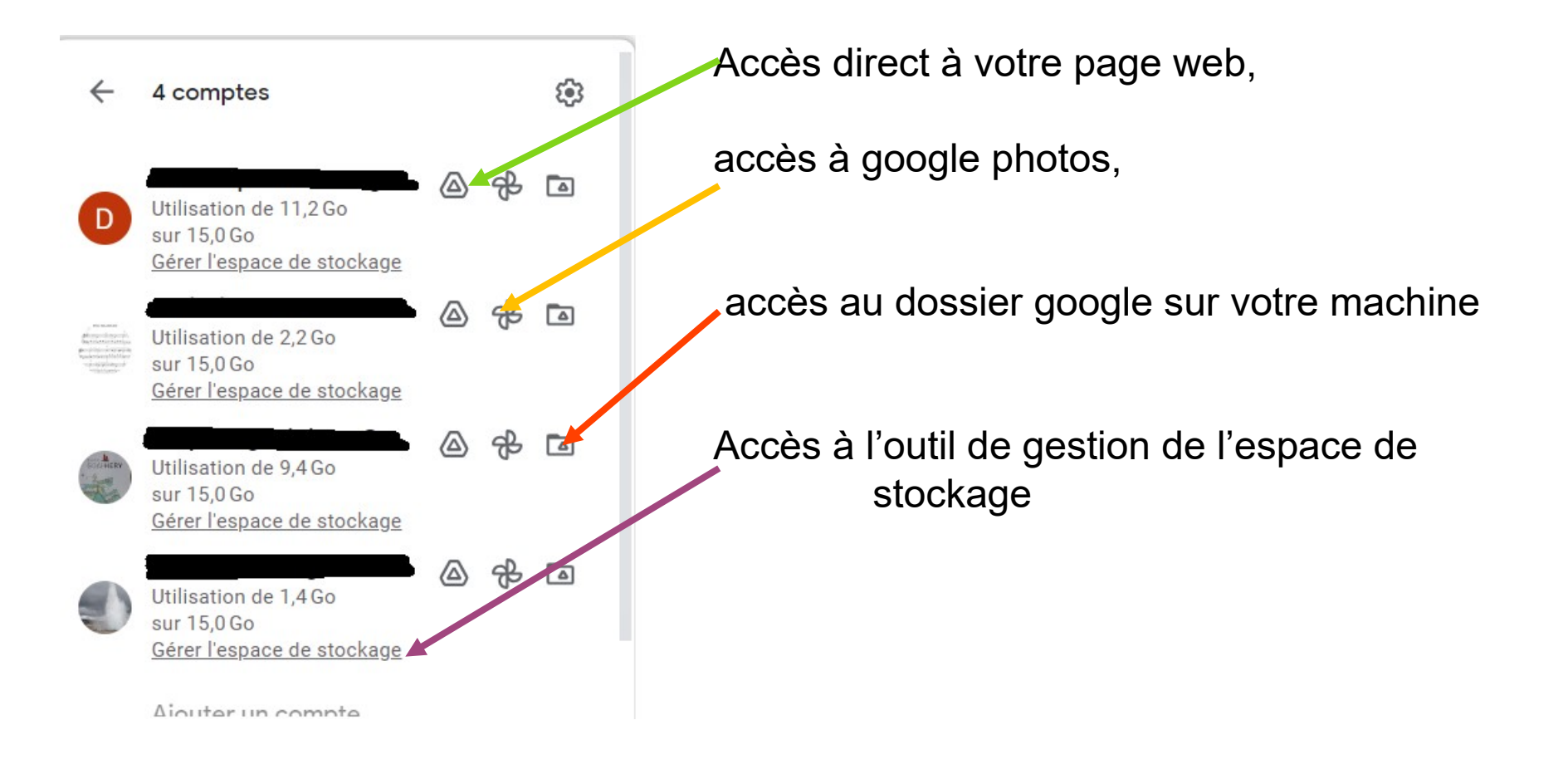

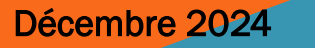

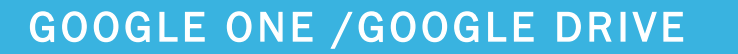